#### How to navigate and subscribe to safety communications

Medicines & Healthcare products Regulatory Agency This infographic details how to find safety messages from the MHRA homepage on GOV.UK.

To help with accessing safety information, we've included a quick 'how to' guide covering 4 key sections to aid navigation: **seeking alert updates**, **search**, **filters** and **email alerts**. More information can be found below.

If you have used a search engine, you may arrive directly on one of our search pages. Please ensure you are on the correct page for the type of alert you wish to search for.

## How to find alert updates

Different types of alerts can be found across MHRA webpages on GOV.UK. The type of alert you're looking for will determine which page you should access.

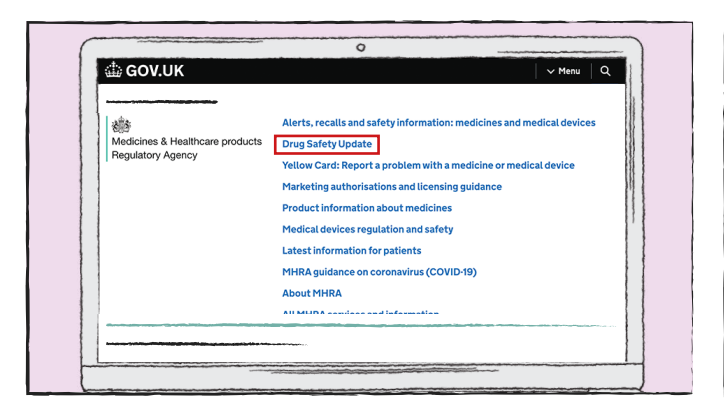

COV.UK

 Alerts, recalls and safety information: medicines and medical devices

 Medicines & Healthcare products

 Regulatory Agency

 Alerts, recalls and safety information: medicines and medical devices

 Drug Safety Update

 Yetlow Card: Report a problem with a medicine or medical device

 Marketing authorisations and licensing guidance

 Product information about medicines

 Medical devices regulation and safety

 Latest information for patients

 MHRA guidance on coronavirus (COVID-19)
 About MHRA

 All MUDA remotes and information

0

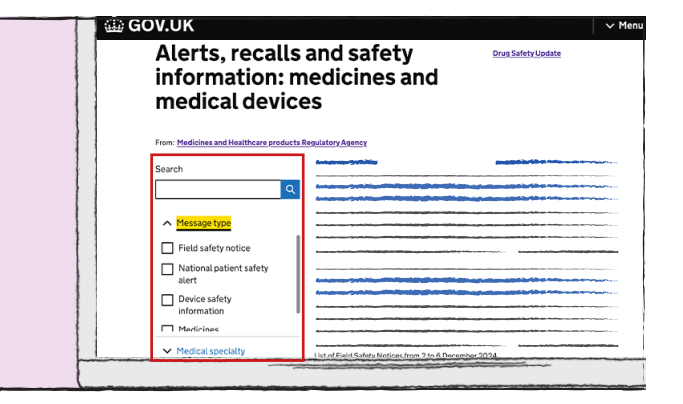

- 1. For information on Drug Safety Updates only, access this page
- 2. The following types of alerts can be found on the 'Alerts, recalls and safety information: medicines and medical devices' page:
  - Field Safety Notice
  - National Patient Safety Alert
  - Device Safety Information
  - Medicines recall or notifications
  - MHRA Safety Roundup

 You can filter the different types of alerts on the 'Alerts, recalls and safety information: medicines and medical devices' page. These can be found in the 'filter' function on the webpage (see the 'how to use the filter function' section below for more information).

#### How to navigate and subscribe to safety communications

Medicines & Healthcare products Regulatory Agency This infographic details how to find safety messages from the MHRA homepage on GOV.UK.

To help with accessing safety information, we've included a quick 'how to' guide covering 4 key sections to aid navigation: **seeking alert updates**, **search**, **filters** and **email alerts**. More information can be found below.

If you have used a search engine, you may arrive directly on one of our search pages. Please ensure you are on the correct page for the type of alert you wish to search for.

## How to search content

Please note: This function is only available on the 'Alerts, recalls and safety information' and 'Drug Safety Update' pages. Please access the correct page before starting your search to access the relevant information.

|                                                               | Search                                                  | Search                         | 32 updates 🖾 Get emails 🔊 Subscribe to feed                                                                                                    |
|---------------------------------------------------------------|---------------------------------------------------------|--------------------------------|----------------------------------------------------------------------------------------------------|
| From: Medicines and Healthcare products Regulatory Agency new | Paracetamol X Q and and and and and and and and and and | Paracetamol Q                  | Paracetamot: updated dosing for children to be introduced<br>Updated dosing for pacifiatric paracetamol liquids has been developed to ensure children<br>receive the optimum dose for their a   |
| Search Search                                                 | ✓ Published                                             | Anaesthesia and intensive care | Therapeutic area: Dentistry and 2 others Published: 11 December 2014 Paracetamot: reminder of updated dosing recommendations for children                                                       |
| Q                                                             |                                                         | Breastfeeding Cancer           | Reminder that paediatric paracetamo liquids had been developed to ensure children receive optimum doning for that has paid Therapeutic area: Dentistry and 2 others Published: 11 December 2014 |
| ✓ Therapeutic area                                            |                                                         | Cardiovascular disease         | Treating paracetamol overdose with intravenous acetylcysteine: new guidance                                                                                                    |
| ✓ Published                                                   |                                                         |                                | Including an updated treatment nonogram<br>Therapeutic area: Anaesthesis and intensive care and 2 others<br>Published: 11 December 2014                                                         |
|                                                               |                                                         |                                | Intravenous Nacetylcysteine (NAC) for paracetamol overdose: reminder<br>of authorised dose regimen; possible need for continued treatment with<br>NAC                                           |
|                                                               |                                                         |                                |                                                                                                    |

- 1. Enter search term (2-3 words maximum)
- 2. Narrow search by date, if known

3. View relevant results from all MHRA pages

# Medicines & Healthcare products Regulatory Agency

#### How to navigate and subscribe to safety communications

This infographic details how to find safety messages from the MHRA homepage on GOV.UK.

To help with accessing safety information, we've included a quick 'how to' guide covering 4 key sections to aid navigation: **seeking alert updates**, **search**, **filters** and **email alerts**. More information can be found below. If you have used a search engine, you may arrive directly on one of our search pages. Please ensure you are on the correct page for the type of alert you wish to search for.

## How to use the filter function

The filter function can be used alone or alongside additional search terms.

|     | M Thereportie are                    |   |  |      |
|-----|--------------------------------------|---|--|------|
|     | <ul> <li>Therapeutic area</li> </ul> | d |  | <br> |
|     | ✓ Published                          |   |  |      |
| 1-L |                                      |   |  |      |

1. Filters are available on the left-hand side via a dropdown menu and differ according to the webpage being viewed

| iearch              |          |
|---------------------|----------|
|                     | <u> </u> |
| Filter              |          |
| 831 updates         |          |
| ✓ Therapeutic area  |          |
| V Published         |          |
| Clear all filters   |          |
| Go to soarch result |          |

2. If on mobile, tap the downward arrow on the lefthand side to see the options

| Search                              | 258 updates                                                                          |
|-------------------------------------|--------------------------------------------------------------------------------------|
| Q                                   | About X Anaesthesia and intensive care or                                            |
| ▲ Therapeutic area<br>2 celested    | Letters and medicine recalls sent to heal<br>2024                                    |
| <ul> <li>Anaesthesia and</li> </ul> | A summary of recent letters and notifications sent<br>medicines and medical devices. |
| intensive care                      | Therapeutic area: Anaesthesia and intensive care a<br>Published: 26 September 2024   |
| Cancer                              | Letters and medicine recalls sent to heal                                            |
| Cardiovascular disease              | A summary of recent letters and notifications sent<br>medicines and medical devices. |
| ✓ Published                         | Therapeutic area: Cancer and 7 others Publishe                                       |
|                                     | Letters and medicine recalls sent to heal                                            |

3. Tick multiple boxes of interest to find information on specific alerts, medical specialty or therapeutic area

| Search                                                                                                    |          | 196 updates                                                                                                    |                                                     | _ | 196 updates Get emails                                                                                                    | Subscribe to feed                                                                                                    |
|----------------------------------------------------------------------------------------------------|----------|----------------------------------------------------------------------------------------------------|-----------------------------------------------------|---|----------------------------------------------------------------------------------------------------|----------------------------------------------------------------------------------------------------|
| <ul> <li>Therapeutic area         <ul> <li>Therapeutic area</li> <li>Iselected</li> <li>Anaesthesia and                 intensive care</li> <li>Breastfeeding</li> <li>Cancer</li> <li>Cardiovascular disease</li> <li>Indicate and</li> </ul> </li> <li>Y Published</li> </ul> | <u>م</u> | About Cancer<br>Letters and medicine recalls sent to<br>A summary of recent letters and notification<br>medicines and medical devices.<br>Therapeutic area: Cancer and 7 others P<br>Letters and medicine recalls sent to<br>A summary of recent letters and notification<br>medicines and medical devices.<br>Therapeutic area: Cancer and 1 others Pu<br>Letters and medicine recalls sent to<br>2024 | ic area<br>sia and<br>care<br>sing<br>cular disease |   | About         X Cancer           Letters and medicine recalls sent to healthcare profession         Assummary of recent letters and notifications sent to healthcare profession           Assumary of recent letters and notifications sent to healthcare profession         Published: 21 August 2024           Letters and medicine recalls sent to healthcare profession         Assumary of recent letters and notifications sent to healthcare profession           Assumary of recent letters and notifications sent to healthcare profession         Published: 20 June 2024           Letters and medicine recalls sent to healthcare profession         Published: 20 June 2024           Letters and medicine recalls sent to healthcare profession         Published: 20 June 2024           Letters and medicine recalls sent to healthcare profession         Published: 20 June 2024           Letters and medicine recalls sent to healthcare profession         Published: 20 June 2024           Letters and medicine recalls sent to healthcare profession         Published: 20 June 2024           Letters and medicine recalls sent to healthcare profession         Published: 20 June 2024           Letters and medicine recalls sent to healthcare profession         Published: 20 June 2024           Letters and medicine recalls sent to healthcare profession         Published: 20 May 2024 | ionats in July 2024<br>essionals about<br>ionats in May 2024<br>essionats about<br>ionats in April<br>essionats about<br>in of two recent Device |

- 4. Tick one box for more targeted information
- 5. View relevant results from all MHRA pages on GOV.UK

∽ Menu │ Q

|            | 🕼 GOV.UK                 | GOV.UK                                                                                                    |
|------------|--------------------------|----------------------------------------------------------------------------------------------------|
| Get emails | Enter your email address | Check your email         We've sent an email to email@email.com         Click the link in the email to confirm you want emails from GOV.UK about:         Field safety notice, national patient safety alert, device safety information, and medicines recall/notification         The link will stop working after 7 days.         Not received an email? |

- Where available, click the 'Get emails' link to sign up to all alerts except for the MHRA Safety Roundup. This can be seen at the top and bottom of the webpage
- 2. Follow the on-screen instructions and enter your email address

0

To sign up for MHRA Safety Roundup emails or to access your subscriber

preferences, please enter your contact information below.

By checking this box, you consent to our data privacy policy

GOV.UK

Email\*

email address

MHRA Safety Roundup

name@example.com

3. Confirm you wish to sign up

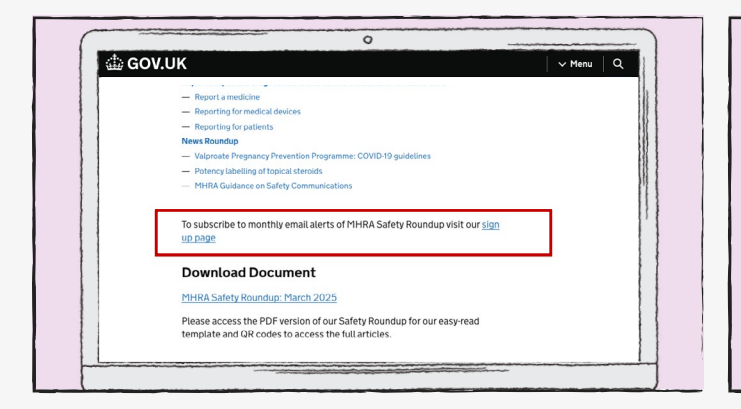

- 4. To subscribe to the MHRA Monthly Safety Roundup, click the "sign up page" link. This can be seen at the bottom of the contents section of the Safety Roundup
- 5. Follow the on-screen instructions and enter your

| 0                                                    |            |
|------------------------------------------------------|------------|
| ф gov.uk                                             | √ Menu   Q |
|                                                      |            |
|                                                      |            |
| Thank you!                                           |            |
| You are now subscribed to MHDA Safety Poundun emails |            |
|                                                      |            |
| Finish                                               |            |
|                                                      |            |
|                                                      |            |
|                                                      |            |
|                                                      |            |

6. Confirm you wish to sign up